## **Login Help Instructions**

- 1) Visit the website at <u>www.energy-northwest.com</u> and click 'Careers'
- 2) Click 'View & Apply for our Open Positions'

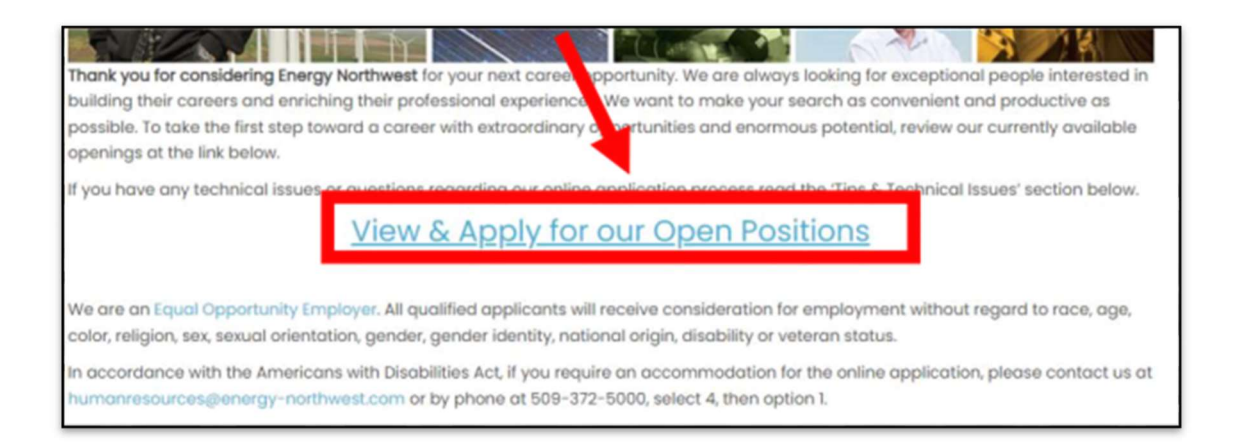

3) Click 'Sign in' if you already set up an online account or click 'New User' if you have not set up an online account. VERY IMPORTANT: DO NOT click on any of the job listings before you sign in! If you receive the error message "Can't apply more than twice" then please close your web browser and start over from step one.

| Fairboy                                                                                                    |                                                                                                    |                                        |                       |                    |                     |                       | Home Sign                              | n out       |
|----------------------------------------------------------------------------------------------------|----------------------------------------------------------------------------------------------------|----------------------------------------|-----------------------|--------------------|---------------------|-----------------------|----------------------------------------|-------------|
| NORTHWEST                                                                                                    |                                                                                                    |                                        |                       |                    |                     |                       |                                        |             |
| Job Search                                                                                                    |                                                                                                    |                                        |                       |                    |                     |                       | Sign In   New Use                      | er          |
| You can search and review jobs from this page w<br>access our online career tools.                                   | ithout creating an account with u                                                                                                    | . When you are n                       | eady to apply, regist | ering only takes a | minute. Your online | account allows you to | upload your resume, apply for jobs and |             |
|                                                                                                    | Keywords                                                                                                    |                                        |                       |                    |                     | Search Tips           |                                        | - 1         |
| Filter by                                                                                                    |                                                                                                    | Search                                 | Reset Search          | Save Search        | More Options        |                       |                                        |             |
| Location                                                                                                    |                                                                                                    |                                        |                       |                    |                     |                       |                                        |             |
| Energy Northwest (42)                                                                                                | 42 matches found                                                                                                    |                                        |                       |                    |                     |                       | Sort By Posted Date 🗸 🖡                |             |
| Department                                                                                                    | Search Results                                                                                                    |                                        |                       |                    |                     |                       | First 🕢 1-25 of 42 🕑 Last              | Jser<br>ind |
| Accounting & Budgets (3)<br>EFIN (3)<br>Facilities & Commercial E(3)<br>Code Programs (2)<br>Corp Cyber Security (2) | Summer 2023 Intern - Enginee<br>Department: Code Programs   L                                                                              | ring/Code Progra<br>ocation: Energy No | orthwest   Posted Dat | e: 01/05/2023      |                     |                       | 1                                      |             |
|                                                                                                    | HR Supervisor - Payroll - 6954<br>Department: Human Resources   Location: Energy Northwest   Posted Date: 12/29/2022                       |                                        |                       |                    |                     | ☆                     |                                        |             |
| More                                                                                                    | Work Control Manager - 6960<br>Department: Planning Scheduling & Outage   Location: Energy Northwest   Posted Date: 12/29/2022             |                                        |                       |                    |                     | ☆                     |                                        |             |
| Job Family<br>No Value (42)                                                                                          | Project Manager II-Financial Integration - 6942<br>Department: Accounting & Budgets   Location: Energy Northwest   Posted Date: 12/28/2022 |                                        |                       |                    |                     |                       |                                        |             |

4) The page below is the sign in page. You must sign in using the User Name you created with your account. This is *not your email address*. If you do not remember your User Name, click '**Forgot User Name**'

| Sign In                       |                                     |                  |
|-------------------------------|-------------------------------------|------------------|
| You must sign in to continue. |                                     |                  |
| *User Name                    |                                     | Forgot User Name |
| *Password                     |                                     | Forgot Password  |
|                               | Sign In                             |                  |
|                               | Don't have a User Name or Password? | Register Now     |
| * Required Information        |                                     |                  |
| Return to Previous Page       |                                     |                  |

5) To recover your User Name, enter your email address. You will receive a system email with the User Name created for that email address. If you do not receive the email, be sure to check your spam folder. If the email is not in your spam folder, create an account as a new user or try a different email address if you have one.

| ENERGY<br>NORTHWEST                                                                                   |      |
|----------------------------------------------------------------------------------------------------|------|
| Forgot User Name                                                                                      |      |
| The email address entered here will search primary email addresses and send the matching User Name to | you. |
| Forgot Your User Name?                                                                                |      |
| *Primary Email Address                                                                                |      |
| Email User Name                                                                                       |      |
| * Required Information                                                                                |      |
| Return to Previous Page                                                                               |      |

6) If you know your User Name but can't remember your password, click 'Forgot Password'

| NERGY<br>ORTHWEST     |            |                                      |                  |
|-----------------------|------------|--------------------------------------|------------------|
| Sign In               |            |                                      |                  |
| You must sign in to o | continue.  |                                      |                  |
|                       | *User Name |                                      | Forgot User Name |
|                       | *Password  |                                      | Forgot Password  |
|                       |            | Sign In                              | Degister Now     |
| * Required Informat   | ion        | Dunt have a User Marile of Password? | Register Now     |
| Return to Previous    | Page       |                                      |                  |

7) Enter your User Name (NOT email address). A temporary password will be sent to the email address associated with that User Name. If you do not receive this email, check your spam folder.

| ENERGY<br>NORTHWEST                                                                                   |           |
|----------------------------------------------------------------------------------------------------|-----------|
| Forgot Password                                                                                       |           |
| Enter your User Name and a message will be sent to your primary email address with your new generated | password. |
| Forgot Your Password?                                                                                 |           |
| *Enter your User Name Email New Password                                                              |           |
|                                                                                                    |           |
| * Required Information                                                                                |           |
| Return to Previous Page                                                                               |           |

8) You can tell you are signed into the career page because it will show your name at the top right corner of the page. Click '**My Activities**' to see all past applications and to complete draft applications that have not been submitted yet.

| NERGY<br>ORTHWEST                                                                                                    |                                                                                                    |                            |  |  |  |  |
|----------------------------------------------------------------------------------------------------|----------------------------------------------------------------------------------------------------|----------------------------|--|--|--|--|
| Job Search                                                                                                    | Job Search   My Notifications   My Activities   M Favorite Jobs   My Saved Searches   My Account Information                               | Signed In as Tabitha   Sig |  |  |  |  |
|                                                                                                    | Keywords Search Tips                                                                                                    |                            |  |  |  |  |
| Filter by                                                                                                    | Search Reset Search Save Search More Options                                                                                               |                            |  |  |  |  |
| Location<br>Energy Northwest (42)                                                                                                   |                                                                                                    |                            |  |  |  |  |
|                                                                                                    | 42 matches found                                                                                                    | Sort By Posted Date ~      |  |  |  |  |
| Department                                                                                                    | Search Results                                                                                                    | First 🕢 1-25 of 42 🕑 L     |  |  |  |  |
| Accounting & Budgets (3)<br>EFIN (3)                                                                                                | Summer 2023 Intern - Engineering/Code Programs - 6947<br>Department: Code Programs   Location: Energy Northwest   Posted Date: 01/05/2023  | 2                          |  |  |  |  |
| Facilities & Commercial E(3)<br>Code Programs (2)<br>Corp Cyber Security (2)                                                        | HR Supervisor - Payroll - 6954<br>Department: Human Resources   Location: Energy Northwest   Posted Date: 12/29/2022                       | z                          |  |  |  |  |
| More Work Control Manager - 6960<br>Department: Planning Scheduling & Outage   Location: Energy Northwest   Posted Date: 12/29/2022 |                                                                                                    | z                          |  |  |  |  |
| Job Family<br>No Value (42)                                                                                                    | Project Manager II-Financial Integration - 6942<br>Department: Accounting & Budgets   Location: Energy Northwest   Posted Date: 12/28/2022 |                            |  |  |  |  |
| Job Posted In                                                                                                    | Health Physicist - 6961                                                                                                    |                            |  |  |  |  |

9) The My Activities page will show all the applications you have done and their statuses. If the status says 'Not Submitted' then click on the job title to complete the application.

| Job Search | My Notifications   M                       | ly Activities   My Favorite Job                                                        | s   My Saved Searches   1                                                                                                    | My Account Information                                                                                                    | Signed In as Theresa                                                                                                    | Sign O                                                                                                    |
|------------|--------------------------------------------|----------------------------------------------------------------------------------------|----------------------------------------------------------------------------------------------------|----------------------------------------------------------------------------------------------------|----------------------------------------------------------------------------------------------------|----------------------------------------------------------------------------------------------------|
|            |                                            |                                                                                        |                                                                                                    | Display applications from                                                                                                    | All Applications                                                                                                    | ~                                                                                                    |
|            |                                            | $\sim$                                                                                 |                                                                                                    |                                                                                                    |                                                                                                    |                                                                                                    |
| Job ID     | Location                                   | Status                                                                                 | Date Created                                                                                                    | Date Submitted                                                                                                    | Withdraw Application                                                                                                    |                                                                                                    |
| 5758       | Columbia Genera<br>Station                 | ating Not Submitted                                                                    | 06/10/2016 7:00A                                                                                                    | М                                                                                                    | Withdraw                                                                                                    |                                                                                                    |
|            |                                            |                                                                                        |                                                                                                    |                                                                                                    |                                                                                                    |                                                                                                    |
|            |                                            |                                                                                        |                                                                                                    |                                                                                                    |                                                                                                    |                                                                                                    |
|            |                                            |                                                                                        |                                                                                                    |                                                                                                    |                                                                                                    |                                                                                                    |
|            |                                            |                                                                                        |                                                                                                    |                                                                                                    |                                                                                                    |                                                                                                    |
|            |                                            |                                                                                        |                                                                                                    |                                                                                                    |                                                                                                    |                                                                                                    |
| Job Search | My Notifications   M                       | ly Activities   My Favorite Job                                                        | s   My Saved Searches   I                                                                                                    | My Account Information                                                                                                    |                                                                                                    |                                                                                                    |
|            | Job Search<br>Job ID<br>5758<br>Job Search | Job Search   My Notifications   M<br>Job ID Location<br>5758 Columbia Gener<br>Station | Job Search   My Notifications   My Activities   My Favorite Job<br>Job ID Location Status<br>5758 Columbia Generating Not Submitted<br>Station Job Search   My Notifications   My Activities   My Favorite Job | Job Search My Notifications   My Activities   My Favorite Jobs   My Saved Searches   1   Job ID Location Date Created   5758 Columbia Generating Not Submitted 06/10/2016   Station Visition 06/10/2016 7:00A | Job Search   My Notifications   My Activities   My Favorite Jobs   My Saved Searches   My Account Information   Job ID Location   Status Date Created   Date Submitted   5758 Columbia Generating   Not Submitted   06/10/2016   7:00AM | Job Search   My Notifications   My Activities   My Favorite Jobs   My Saved Searches   My Account Information Signed In as Theresa   Job ID Location Status Date Created Date Submitted Withdraw Application   5758 Columbia Generating Not Submitted 06/10/2016 7:00AM Withdraw   Vithdraw Job Search   My Notifications   My Activities   My Favorite Jobs   My Saved Searches   My Account Information Job Search   My Notifications   My Activities   My Favorite Jobs   My Saved Searches   My Account Information |

**Note**: If you have two applications to the same job, <u>DO NOT</u> click '**Withdraw**' for both submissions. This will remove you from consideration for the position and you will not be able to complete an application.